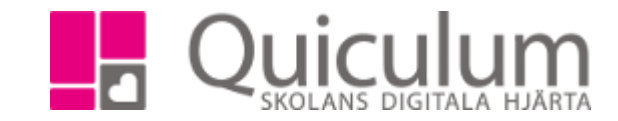

| Redigera | betyg |
|----------|-------|
|----------|-------|

- 1. Gå till verktyg.
- 2. Gå till användare och sök fram aktuell elev.
- -3. Klicka på fliken "Inställningar för elev".
- 4. Klicka på hänglåset.

| Alias                                                   | SaAn                  | Startdatum 2                                  | 018-03-12 |   |
|---------------------------------------------------------|-----------------------|-----------------------------------------------|-----------|---|
| Slutdatum                                               | YYYY-MM-E             | Slutdatum för<br>interkommunal<br>fakturering | YYY-MM-E  |   |
| Justerat pris                                           | Pris (om ej listpris) |                                               |           |   |
| Vårdnadshavar                                           | re                    |                                               |           |   |
|                                                         |                       |                                               |           | × |
| Andersson, Hanna                                        |                       |                                               |           |   |
| Andersson, Hanna<br>Lägg till vårdna                    | Idshavare             |                                               |           |   |
| Andersson, Hanna<br>Lägg till vårdina<br>Välj användare | idshavare             |                                               |           |   |

- 5. Här visas en lista på elevens kurser och betyg.
- 6. Klicka på redigera för att redigera betyget.

| Andersson, Sara    |                  |       |                 |   |           |      |       |               | ډ |
|--------------------|------------------|-------|-----------------|---|-----------|------|-------|---------------|---|
| Kurs               | Datum            | Betyg | Betygsättare    |   | Slutbetyg | Låst | Aktiv | Anteckning    |   |
| Engelska 5         |                  |       |                 |   |           |      |       |               |   |
|                    | 2017-12-22 00:00 | А     | Hansson, Joakim |   | Ja        | Ja   | Ja    | $\rightarrow$ | Ø |
| Engelska 6         |                  |       |                 |   |           |      |       |               |   |
| Engelska 7         |                  |       |                 |   |           |      |       |               |   |
| Filosofi 1         |                  |       |                 |   |           |      |       |               |   |
| Geografi 1         |                  |       |                 |   |           |      |       |               |   |
|                    | 2017-12-15 00:00 |       | Hansson, Joakim |   | Ja        | Ja   | Ja    |               | Ø |
| Historia 1b        |                  |       |                 | Ð |           |      |       |               |   |
| Historia 2a        |                  |       |                 |   |           |      |       |               |   |
| ldrott och hälsa 1 |                  |       |                 |   |           |      |       |               |   |
| Matematik 1b       |                  |       |                 |   |           |      |       |               |   |
|                    | 2018-01-09 00:00 |       | Hansson, Joakim |   | Ja        | Ja   | Ja    |               | Ø |
| Matematik 2b       |                  |       |                 |   |           |      |       |               |   |
| Matematik 3b       |                  |       |                 |   |           |      |       |               |   |
| Moderna språk 3    |                  |       |                 |   |           |      |       |               |   |
| Moderna språk 4    |                  |       |                 |   |           |      |       |               |   |
| Naturkunskap 1b    |                  |       |                 |   |           |      |       |               |   |
| Psykologi 1        |                  |       |                 |   |           |      |       |               |   |
|                    | 2017-12-15 00:00 | D     | Hansson, Joakim |   | Ja        | Ja   | Ja    |               | Ø |

Quiculum AB, S:t Persgatan 22B, 753 29 Uppsala 018-430 09 00, support@quiculum.se Copyright © 2014 Quiculum AB

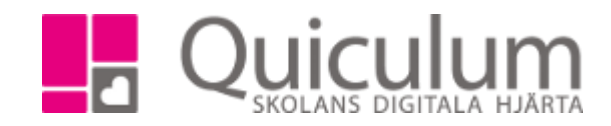

7. Gör ändringarna och klicka sedan på spara

|            |       |                |           |          | $\mathbf{\mathcal{L}}$ |                 |
|------------|-------|----------------|-----------|----------|------------------------|-----------------|
| Engelska 6 |       |                |           |          |                        | AVBRYT SPARA    |
| Datum      | Betyg | Betygsättare   | Slutbetyg | Låst     | Aktiv                  | Anteckning      |
| 2018-03-07 | С     | Lärare, Extern |           | <b>V</b> | <b>V</b>               | Från Testskolan |
|            |       |                |           |          |                        |                 |
|            |       |                |           |          |                        |                 |

Quiculum AB, S:t Persgatan 22B, 753 29 Uppsala 018-430 09 00, support@quiculum.se Copyright © 2014 Quiculum AB